Scopus から EndNote にデータを取り込むには

- ※ スムーズに取り込むため、あらかじめ EndNote を起動しておきます。(画面例:EndNote X3)
- 1. Scopus を検索します。
- 2. 複数のデータを一括で取り込む場合: (検索結果一覧 Results 画面の場合) 取り込みたいデータにチェック (各データの 先頭にチェックボックスがあります) して、 Output ボタンをクリックします。
  - 1件ずつ取り込む場合 (Abstract + Refs の画面から):

画面右上にある Output ボタンをクリックします。

| SCOPUS                                                                                                    | <u>Reqister</u>   <u>Login</u> ⊞         |
|----------------------------------------------------------------------------------------------------|------------------------------------------|
| Search Sources Analytics My Alerts My List My Settings                                                                                                    | 👰 Live Chat 🕐 Help                       |
| Quick Search 6                                                                                                    | Brought to you by<br>日本語サポート             |
| Search History (**Re                                                                                                    | sults list 1 of 191,676 Next >           |
| Journal of Cell Biology<br>Volume 188, Issue 1, 11 December 2010, Pages 83-100                                                                                                    |                                          |
| ISSN: 00218525<br>CODEN: XLBA<br>CODEN: XLBA<br>COD | Cited By since 1996                      |
| Document Type: Article Source Type: Journal Export, Print or E-mail the doc<br>Source Type: Journal Export, Print or E-mail the doc<br>bibliography                                                                                                    | ument or create a gen cited              |
| View at Publisher (ItArticleLinker) Ist Author SCI/US                                                                                                    | Inform me when this document is cited in |
| Overexpression of the E2 ubiquitin-conjugating enzyme UbcH10 causes<br>chromosome missegregation and tumor formation                                                                                                    | • <u>E-mail Alert</u><br>• MRSS          |
| Van Ree, J.H.ª 🖧, Jeganathan, K.B.ª 🖧, Malureanu, L.ª 🛱, Van Deursen, J.M.ª 🌢 🖾 🖼                                                                                                    |                                          |
| <sup>a</sup> Department of Pediatric and Adolescent Medicine, Mayo Clinic College of Medicine, Rochester, MN 55905, United States                                                                                                    | Find related documents                   |
| <sup>a</sup> Department of Blochemistry and Molecular Biology, Mayo Clinic College of Medicine, Rochester, MN 53905, United States<br>Abstract                                                                                                    | references     authors     logaroute     |
| The anaphase-promoting complex/cyclosome (APC/C) E3 ubiquitin ligase functions with the E2 ubiquitin-<br>conjugating enzyme UbcH10 in the orderly progression through mitosis by marking key mitotic regulators<br>for destruction by the 26-5 proteasome. UbcH10 is overexpressed in many human Cancer types and is<br>associated with tumor progression. However, whether UbcH10 overexpression causes tumor formation is                                                                                                    | <u>Reywords</u>                          |

3. Output: Export, Print, E-mail or create a Bibliography 画面が開きます。

"Select the desired output type for the selected document" で、Export を選びます。

"Export"の "Export format" のプルダウンリストから、

"RIS format (Reference Manager, ProCite, EndNote)"を選択します。

"Output"から、取り込みたい形式を選びます (画面例では"Citations only"を選択)。 Export ボタンを**クリック**します。

| Score Login     Score Login     Score Login     Quick Search     Output: Export, Print, E-mail or create a Bibliography     Select the desired output type for the selected document.     Privacy Policy     Select the desired output type for the selected document.     Privacy Policy     Select the desired output type for the selected document.     Privacy Policy     Select the desired output type for the selected document.     Privacy Policy     Select the desired output type for the selected document.     Privacy Policy     Select the desired output type for the selected document.     Privacy Policy     Select the desired output type for the selected document.     Privacy Policy     Select the desired output type for the selected document.     Privacy Policy     Select the desired output type for the selected document.     Privacy Policy     Selected output includes:     Catabion information   Selected output includes:     Catabion information   Selected output includes:   Selected output includes:   Selected output includes:   Selected output includes:   Selected output includes:   Selected output includes:   Selected output includes:         <                                                                                                    |                                                                                                    |                             |                                  |                             |
|----------------------------------------------------------------------------------------------------|----------------------------------------------------------------------------------------------------|-----------------------------|----------------------------------|-----------------------------|
| search       Sources       Analytics       My List       My Suttings         Quick Search       Image: Control (Image: Control (Image: Contro) (Image: Control (Image: Control (Image: C                                                                          | SCOPUS                                                                                                    |                             | <u>Register</u>   <u>Login</u> # |                             |
| Quick Search       Image: Search         Output: Export, Print, E-mail or create a Bibliography         Image: Search       Privacy Policy         Image: Search       Privacy Policy         Image: Search       Privacy Policy         Image: Search       Privacy Policy         Image: Search       Privacy Policy         Image: Search       Privacy Policy         Image: Search       Image: Search         Image: Search       Image: Search         Image: Search       Search         Ima                                                                                                    | Search Sources Analytics My Alerts My List My Settings                                                                     |                             | 👰 Live Chat 🕐 Help               |                             |
| Output: Export, Print, E-mail or create a Bibliography         Select the desired output type for the selected document.         Bibliography         Export: Choose your preferences and click Export.         Export format:         Bibliography         Iteration information         • Author(s)         • Document title         • Volume, Issue, Pages         • Otomat (Reference Manager, ProCite, EndNote)                                                                                                    | Quick Search 6                                                                                                    |                             | Brought to you by<br>日本語サポート     | -                           |
| Select the desired output type for the selected document. Privacy Policy Privacy Policy                                                                                                    | Output: Export, Print, E-mail or create a Bibliography                                                                     |                             |                                  | -                           |
| Export                                                                                                    | • Select the desired output type for the selected document.                                                                |                             | Privacy Policy                   |                             |
| <ul> <li>Export: Choose your preferences and click Export.</li> <li>Export format: Clatons only</li> <li>Clatons only</li> <li>Return Export</li> <li>Selected output includes:</li> <li>Author(s)</li> <li>Occument title</li> <li>Year</li> <li>Source Title</li> <li>Volume. Issue, Pages</li> <li>Citation count</li> </ul>                                                                                                    | 💿 🕞 Export 🔿 🔤 Print 🔿 😁 E-mail 🔿 🖻 Bibliography                                                                           |                             |                                  |                             |
| Output:       Citations only         Note: Output may not be complete for non-Scoup documents         I Return Export         Selected output includes:         Citation information         • Author(s)         • Document title         • Source Title         • Volume, Issue, Pages                                                                                                    | Export: Choose your preferences and click Export.     Export format:     [RIS format iReference Manager, ProCite, EndNote] | <b>2</b> Export: Choose you | ur preferences and o             | click <b>Export</b> .       |
| Nete: Output mole complete to mole complete to mole comole complete to mole complete to mole complete to mole com | Citations only                                                                                                    | Export format: R            | S format (Reference M            | anager, ProCite, EndNote) 🔽 |
| Selected output includes:     Export       Citation information     Export       • Author(s)     RIS format (Reference Manager, ProCite, EndNote)       • Document title     BibTeX       • Vear     Comma separated file, .csv (e.g. Excel)       • Source Title     Selected output includes:       • Otitation count     Selected output includes:                                                                                                    | Note: Output may not be complete for non-Scopus documents  Return Export                                                   | Output:                     | xt (ASCII format)                |                             |
| Citation information     Author(s)     Document title     Vear     Source Title     Volume, Issue, Pages     Citation count                                                                                                    | Selected output includes:                                                                                                  | Re                          | stormat (Reference M             | anager ProCite EndNote)     |
| Autor(s)     Document title     Vear     Source Title     Volume, Issue, Pages     Citation count                                                                                                    | Citation information                                                                                                    | Bit                         | hTeX                             | anager, r roone, Endivore)  |
| Vear     Source Title     Volume, Issue, Pages     Citation count                                                                                                    | Document title                                                                                                    | Co                          | omma separated file o            | sv (e.g. Excel)             |
| Source Title     Selected output includes:     Volume, Issue, Pages     Oitation count                                                                                                    | • Year                                                                                                    |                             | inina populatea ine, .e          | SV (C.g. EXCOL              |
| Volume, Issue, Pages     Citation count                                                                                                    | <ul> <li>Source Title</li> </ul>                                                                                           | Selected output in          | cludes:                          |                             |
| Citation count                                                                                                    | Volume, Issue, Pages                                                                                                    |                             |                                  |                             |
| - Fourse and Decument Ture                                                                                                    | Citation count     Source and Desument Ture                                                                                |                             |                                  |                             |

4. 「ファイルのダウンロード」ダイアログが表示されますので、「開く」をクリックします。

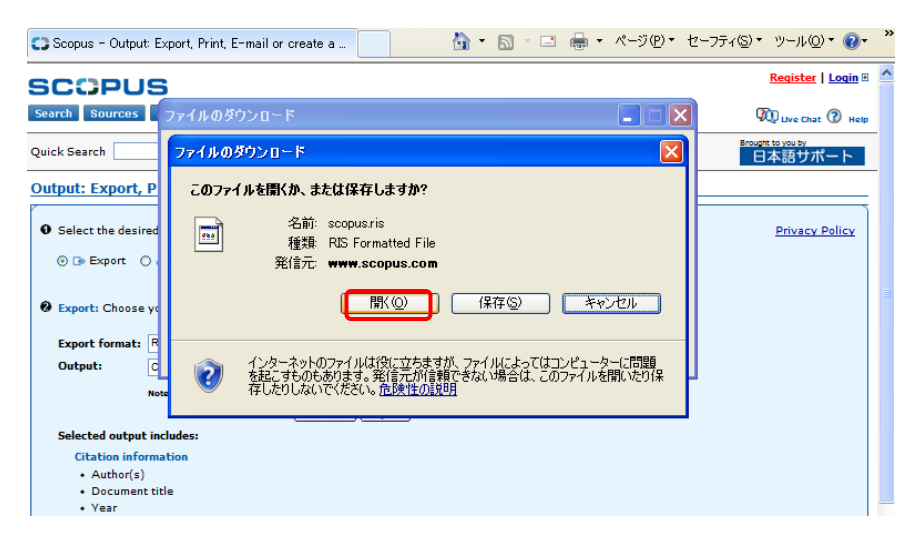

5. 「Select a Reference Library」ダイアログが表示されますので、取り込みたい library を選んで、「開く」をクリックします (既に library が開いていても、「開く」をクリック する必要あり)。

| ndNote X3                                                                                                    |                                                                                                    |                                                                            |                                                                             |                                        |                                                                                                    |
|----------------------------------------------------------------------------------------------------|----------------------------------------------------------------------------------------------------|----------------------------------------------------------------------------|-----------------------------------------------------------------------------|----------------------------------------|----------------------------------------------------------------------------------------------------|
| <u>E</u> dit <u>R</u> eferences Groups                                                                                                    | : <u>T</u> ools <u>W</u> indow <u>H</u>                                                                                                    | elp                                                                        |                                                                             |                                        |                                                                                                    |
|                                                                                                    |                                                                                                    |                                                                            |                                                                             |                                        |                                                                                                    |
|                                                                                                    |                                                                                                    |                                                                            |                                                                             |                                        |                                                                                                    |
|                                                                                                    |                                                                                                    |                                                                            |                                                                             |                                        |                                                                                                    |
|                                                                                                    |                                                                                                    |                                                                            |                                                                             |                                        |                                                                                                    |
|                                                                                                    |                                                                                                    |                                                                            |                                                                             |                                        |                                                                                                    |
|                                                                                                    | Select a Refere                                                                                                    | nce Library:                                                               |                                                                             |                                        | ?                                                                                                    |
|                                                                                                    | ファイルの場所の:                                                                                                    | 🕝 デスクトップ                                                                   | ~                                                                           | 0 Ø 🖻 🛄 •                              |                                                                                                    |
|                                                                                                    |                                                                                                    |                                                                            |                                                                             |                                        |                                                                                                    |
|                                                                                                    |                                                                                                    | マイ コンピュータ                                                                  |                                                                             |                                        |                                                                                                    |
|                                                                                                    | 厳近使ったファイル                                                                                                    | 20091126.Data                                                              |                                                                             |                                        |                                                                                                    |
|                                                                                                    |                                                                                                    | 20100616.Data                                                              | 2                                                                           |                                        |                                                                                                    |
|                                                                                                    | デスクトップ                                                                                                    | My EndNote Lit                                                             | orary.Data                                                                  |                                        |                                                                                                    |
|                                                                                                    |                                                                                                    | ■エアナビライト125                                                                | 52                                                                          |                                        |                                                                                                    |
|                                                                                                    | マイドキョメント                                                                                                    | ご新しいフォルダ                                                                   |                                                                             |                                        |                                                                                                    |
|                                                                                                    |                                                                                                    | 20100616.enl                                                               |                                                                             |                                        |                                                                                                    |
|                                                                                                    |                                                                                                    | My EndNote Lit                                                             | prary.enl                                                                   |                                        |                                                                                                    |
|                                                                                                    | マイコンピュータ                                                                                                    |                                                                            |                                                                             |                                        |                                                                                                    |
|                                                                                                    |                                                                                                    |                                                                            |                                                                             |                                        |                                                                                                    |
|                                                                                                    | マイネットワーク                                                                                                    | 7元(11:5-(N))                                                               | My EndNote Library enl                                                      | ~                                      | 間(の)                                                                                                    |
|                                                                                                    |                                                                                                    |                                                                            |                                                                             |                                        |                                                                                                    |
|                                                                                                    |                                                                                                    | ファイルの種類(T)・                                                                | Libraries (*en!*lib*enly)                                                   | ~                                      | キャンカル                                                                                                    |
|                                                                                                    |                                                                                                    | ファイルの種類(①):                                                                | Libraries (*.enl,*.lib;*.enlx)                                              | ~                                      | キャンセル                                                                                                    |
|                                                                                                    |                                                                                                    | ファイルの種類(1):                                                                | Libraries (*.ent;*.lib;*.enb:)                                              | ~                                      | ++>+211                                                                                                    |
| 🕹 EndNote X3 - [My EndNo                                                                                                    | te Library.eni]                                                                                                    | ファイルの種類(工):                                                                | Libraries (*.en(*.lib;*.enb.)                                               | ×                                      | **>U                                                                                                    |
| <ul> <li>EndNote X3 - DVy EndNo</li> <li>Elle Edit References Or</li> </ul>                                                                                                    | te Library.en]]<br>Nasi Toolis Window Help                                                                                                    | ファイルの種類(①):                                                                | Libraries (*.ent*.lib;*.entc)                                               | ×                                      | **>セル                                                                                                    |
| EndNote X3 - DMy EndNo     Elle Edit References Ge     We Se Nature Copy                                                                                                    | te Library.enil<br>ups Jools Window Help                                                                                                    | ファイルの種類①:                                                                  | Libraries (*ent*lib/*entz)                                                  | v                                      | ++>101                                                                                                    |
| EndNote X3 - DNy EndNo     Ele Edit Belerecce Get     Willion V - Nature Copy     My Library -     M References                                                                                                    | te Library.enli<br>Nes Tools Window Brite<br>Not Tools Window Control<br>Not Tools Author<br>(A1) Van Re                                                                                                    | ファイルの種類(T):<br>() () () () () () () () () () () () () (                    | Libraries (*ent*lib;*ent>)                                                  | Journal Ref T                          | ¥*>セル<br>■■■<br>ype URL<br>al Arti http:///                                                                                                    |
| Coditors X3 - Div Endition Ele Edit Beferences Gro Code Code Code Number Code Code Code Code Code Code Code Code                                                                                                    | te Library en]<br>xee Toole Window Hele<br>Toole Window Hele<br>Window Hele<br>Window Hele<br>Windo                                                                                                    | 7テイルの種類①:<br>() () () () () () () () () () () () () (                      | Libraries (*ent*lib;*ent>)                                                  | Journal Ref 1<br>Journal Journal Journ | ++>+tzµ<br>- € ×<br>- € ×<br>Type URL<br>al Art http://w                                                                                                    |
| TedNote X3 - Day EndNo Ele Edit Belencos Ge Company A Hature Copy My Library A II Al Referances Compande Referances Compande Referances Compande Referances Company A                                                                                                    | te Litrary en]]<br>ace Tool Window Help                                                                                                    | ファイルの種類①:<br>・<br>・<br>・<br>・<br>・<br>・<br>・<br>・<br>・<br>・<br>・<br>・<br>・ | Libraries (*ent*lib:*ent>)                                                  | Journal Ref 1                          | ++>+2/L<br>- 6 ×<br>- 6 ×<br>Fype URL<br>al Arb http://v                                                                                                    |
| Indikate X3 - [My Encide     Ele Ed: References Or     My Library ^     MAL References     Granger     Wranger     Trash                                                                                                    | te Library en II<br>ace Tool Window Brib<br>10 Minute State<br>(A1)<br>(1)<br>(0)                                                                                                    | ファイルの種類(①):<br>2 ① ① ① ① ② ②<br>Year<br>2010                               | Libraries (*ent*lib;*ent>)                                                  | Journal Ref 1                          | **>/セル       **>/セル       **       **       **       **       **       **       **       **       **       **       **       **       **       **       **       **       **       **       **       **       **       **       **       **       **       **       **       **       **       **       **       **       **       **       **       **       **       **       **       **       **       **       **       **       **       **       **       **       **       **       **       **       **       **       **       **       **       **       **       **       **       **       **       ** |
| Indifiate X3 - My Indifia Ele Edit Befereces Gr Comparison of Mature Copy My Library A I Al References I Al References Comparison Trash My Groups Dagaa                                                                                                    | Are Litrary end<br>area Tools Wroken Brie<br>(A1)<br>(A1)  | 77イルの種類①:<br>2 ① ① ① 電 ②<br>· · · Year<br>2010                             | Libraries (*ent*lib;*ent>)                                                  | Journal Ref 1                          | **>/セル       **>/セル       **       **       **       **       **       **       **       **       **       **       **       **       **       **       **       **       **       **       **       **       **       **       **       **       **       **       **       **       **       **       **       **       **       **       **       **       **       **       **       **       **       **       **       **       **       **       **       **       **       **       **       **       **       **       **       **       **       **       **       **       **       **       **       ** |
|                                                                                                    | Ite Library enll<br>acci Toolo Wroken Helo<br>Field Author<br>(A1)<br>(10)<br>(10) | ファイルの種類①:<br>〇〇〇〇〇〇〇〇〇〇〇〇〇〇〇〇〇〇〇〇〇〇〇〇〇〇〇〇〇〇〇〇〇〇〇〇                          | Libraries (*ent*lib;*entx)                                                  | Journal Ref 1                          | ¥+sytzµ<br>■ ● ×<br>■ ● ×<br>ype URL<br>al Art http://w                                                                                                    |
|                                                                                                    | Intel Litrary endl           xxxx         Intel Window         Belo           Intel Window         Belo         No         No           Intel Window         Wan Red         Van Red           (1)         (10)         (11)         (12)           (15)         (15)         (16)         (16)                                                                                                    | 771ルの種類①:                                                                  | Libraries (*ent*lib;*entx)                                                  | Journal Ref 1                          | +v>t2/L<br>- Ø ×<br>- Ø ×<br>ype URL<br>al Art http://v                                                                                                    |
|                                                                                                    | te Litrary en]<br>xes Tools Wooden Belo<br>fs 0 Author<br>(1)<br>(10)<br>(10)<br>(5)<br>(6)<br>(17)                                                                                                    | 771/Lの種類①:                                                                 | Libraries (*ent*libr*ent)                                                   | Journal Ref T                          | Front Du Recent                                                                                                    |
|                                                                                                    | Ite Litrary en]           New Toole Window Help           Ite 0           Ite 0                                                                                                    | マァイルの種類①<br>● ● ● ● ● ●<br>● ● ● 2010                                      | Libraries (*ent*libr*ent)                                                   | Journal Ref 1                          | Type URL                                                                                                    |
| ● Endhote X3 - IAy Endho<br>● Ele Ede Beferences Or<br>● ● ● Patras Copy<br>My Library ヘ<br>■ All References<br>● Online<br>● My Groups<br>● assa<br>● My Smart Groups<br>● My Smart Groups<br>● R.D.V.<br>■ Online Search<br>● Online Search                                                                                                    | Att Labrary endl           See         Toole Wroden Briel           Iole Wroden Hole           Iole Wroden Hole           Iole Wroden Hole           Iole Wroden Hole           Iole Wroden Hole           Iole Wroden Hole           Iole Wroden Hole           Iole Wroden Hole           Iole Wroden Hole           Iole Iole           Iole Iole Iole           Iole Iole Iole           Iole Iole Iole Iole           Iole Iole Iole Iole Iole           Iole Iole Iole Iole Iole Iole           Iole Iole Iole Iole Iole Iole Iole Iole                                                                                                    | ファイルの種類①:<br>● ● ● ● ● ●<br>● ● ● ● ● ●<br>● ● ● ● ● ●                     | Libraries (*ent*lib;*ent>)                                                  | Journal Ref 1                          | +x22/                                                                                                    |
| ● Inditate X3 - IAy Inditia           ● Edit Beferences         Ore           ● Edit Beferences         Ore           ● My Library ^         ■           ■ All Pederances         Ore           ● Introofed offerences         ●           ● Chines         ●           ● Chines         ●           ● Chines         ●           ● My Groups         ●           ● My Smart Groups         ●           ● Rites Cancer         ♥           ♥ Duline Search         ●           ● PubMed (NLM)         ●                                                                                                    | Ite Litrary endl           Acci Toolo Wroken Brib           Itoo           Itoo      <                                                                                                    | 77イルの種類①:<br>〇 ① ① 電 ②<br>Vear<br>2010                                     | Libraries (*ent*lib;*ent>)                                                  | Journal Ref 1                          | +x22/                                                                                                    |
|                                                                                                    | Ite Litrary.enfl           acci Toolo Wroken Brib           Image: State State St                                                                                                    | ファイルの種類①:<br>〇〇〇〇〇〇〇〇〇〇〇〇〇〇〇〇〇〇〇〇〇〇〇〇〇〇〇〇〇〇〇〇〇〇〇〇                          | Libraries (*ent*lib;*ent>)                                                  | Journal Ref 1                          | ¥rsytzuk<br>-                                                                                                    |
| IndNote X3 - [My EndNote           Ele         Edd           Ede         Edd           Ede         Edd           Ede         Edd           Ede         Edd           Ede         Edd           Edd         Edde           My Library ←         Idde           If Trash         My Groups           Badda         EddxXA           My Smart Groups         Reast Cancer           R.D.V.         Online Search           Q PubMod (NLM)         Q Abliene Public Libr <more< td="">           Imore         EndNote Web</more<>                                                                                                    | te Likrary.en/l<br>xee Toole Wroke Belo<br>(61)                                                                                                    | ファイルの種類①:<br>〇〇〇〇〇〇〇〇〇〇〇〇〇〇〇〇〇〇〇〇〇〇〇〇〇〇〇〇〇〇〇〇〇〇〇〇                          | Libraries (#ent*libr*entx)                                                  | Journal Ref T                          | Froyten                                                                                                    |
| Initiate X3 - [My Initial           Image: Image:                                                | Its Litrary en]           New Toole Window Help           Image: Toole Window Help           Image: Toole Window He                                                                                                    | ファイルの種類①:<br>● ● ● ● ● ● ● ● ● ● ● ● ● ● ● ● ● ● ●                         | Libraries (#ent*libr*entx)                                                  | Journal Ref 1                          | Fro>tell                                                                                                    |
| ○ Indulate X3 - [My Indulate X3 - [My Indulate Copy]                                                                                                    | Att Library endl           See         Toole Wroker Hele           Iole Wroker Hele           Iole Wroker Hele           Iole Wroker Hele           Iole (Intervention)           Iole (Intervention)                                                                                                    | 771ルの種類①<br>〇 ① ① ① ② ②<br>「Year<br>100 2010                               | Libraries (*ent*libr*ent)                                                   | Journal Ref 1                          | Type URL<br>al Art http://w                                                                                                    |
| <ul> <li>Indulate X3 - IAV Induli</li> <li>Ele Est Belences Or</li> <li>Weture Copy</li> <li>Not Library ▲</li> <li>All References</li> <li>Trash</li> <li>My Groups</li> <li>Babase</li> <li>Babase</li> <li>Brast Groups</li> <li>Start Groups</li> <li>Rest Cancer</li> <li>R-D.V.</li> <li>Online Search</li> <li>R-D.Mod (NLM)</li> <li>R-Diffee Public Libr<br/>more</li> <li>EndNote Web<br/>configure</li> <li>Find Full Text</li> </ul>                                                                                                    | At Library end<br>Tools Window Beb                                                                                                    | 77イルの種類①:                                                                  | Libraries (*ent*lib;*ent)<br>Title<br>Overexpression of the E2 ubiquitin-c. | Journal Ref 1                          | ¥x>t2µ<br>- 0 ×<br>- 0 ×<br>Nype URL<br>al Art http://w                                                                                                    |
| <ul> <li>Inditate X3 - IAy Inditia</li> <li>Ele Edit Belences Or</li> <li>Wature Copy</li> <li>My Library ▲</li> <li>All Padarances</li> <li>My Groups</li> <li>Badado</li> <li>第次A</li> <li>My Smart Groups</li> <li>Read Cancer</li> <li>PubMed (NLM)</li> <li>Abline Public Libr<br/>more</li> <li>EndNote Web<br/>configure</li> <li>Find Full Text</li> </ul>                                                                                                    | Active         Toolo         Window         Brieling           Active         Toolo         Window         Brieling           (A)         Van Ref         Van Ref           (A)         Van Ref         Van Ref           (A)         (A)         Van Ref           (B)         (A)         (A)           (A)         (A)         (A)           (A)         (A)         (A) <td>ファイルの種類①<br/>マーイルの種類①<br/>Year<br/>Pe 2010<br/>alekted</td> <td>Libraries (*ent*lib;*ent)</td> <td>Journal Ref 1</td> <td>¥rsytzuk<br/>- ∂ ×<br/>Nype URL<br/>al Arb http://w</td>                                                                                                    | ファイルの種類①<br>マーイルの種類①<br>Year<br>Pe 2010<br>alekted                         | Libraries (*ent*lib;*ent)                                                   | Journal Ref 1                          | ¥rsytzuk<br>- ∂ ×<br>Nype URL<br>al Arb http://w                                                                                                    |
| Individe X3 My Individ   Ele Ede   Ede Ede   Ede Ede   Ede Ede   My Library ^   If All References   Wronde   If Trash   My Groups   If XA   My Smart Groups   R Breast Cancer   PubMed (RLM)   Abilene Public Libr   more   EndNote Web   configure   Find Full Text                                                                                                    | Intel Litrary.enll           Accis           Toolo           Window           Bit           Bit           Control           Window           Control           Window           Control           Window           Control           Window           Control           Control           Contr                                                                                                    | ファイルの種類①:<br>文字の 電子 2010<br>Year<br>be 2010                                | Libraries (*ent*lib;*ent>)                                                  | Journal Ref 1                          | Type URL al Arb http://w                                                                                                    |
| Individe X3 - (Py Individed in the image of the set of the set | Intel Litrary.enll           Sec           (1)           (6)           (6)           (7)           (0)           (17)           (17)           (17)           (17)           (17)           (17)           (17)           (17)           (17)           (17)           (17)           (17)           (17)           (17)           (17)           (17)           (17)           (17)           (17)           (17)           (17)           (17)           (17)           (17)           (17)           (17)           (17)           (17)           (17)           (17)           (17)           (17)           (17)           (17)           (17)           (17)           (17)           (17)           (17)           (17)           (17)           (17)           (17) </td <td>77イルの種類①:<br/>・<br/>Year<br/>2010<br/>***********************************</td> <td>Libraries (#ent*libr*ent)</td> <td>Journal Ref 1</td> <td>Front June 1</td>                                                                                                    | 77イルの種類①:<br>・<br>Year<br>2010<br>***********************************      | Libraries (#ent*libr*ent)                                                   | Journal Ref 1                          | Front June 1                                                                                                    |

データの取り込みが完了しました。